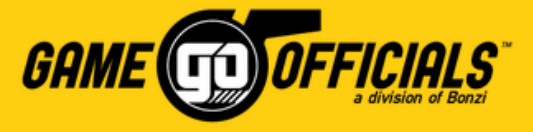

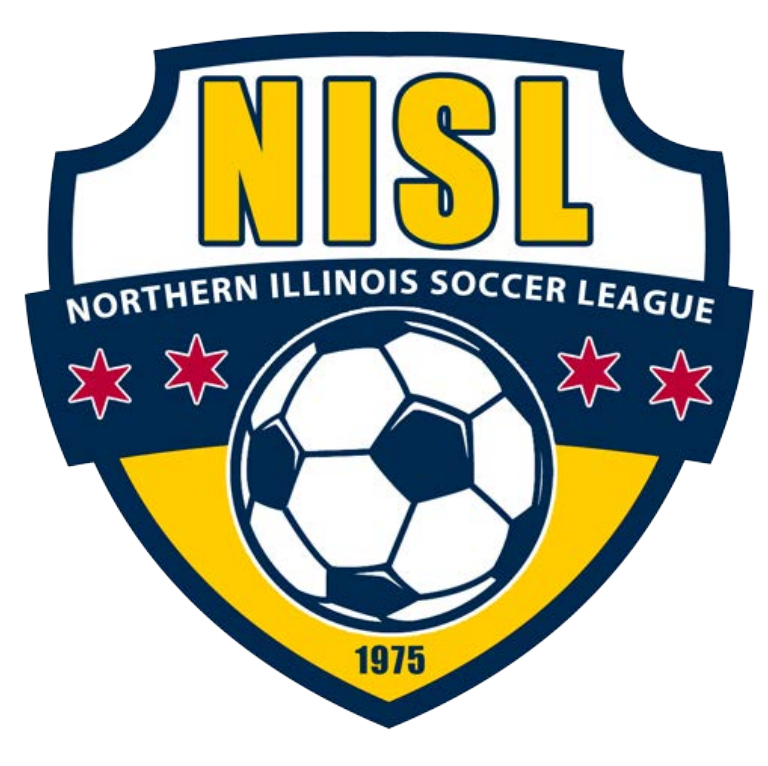

GameOfficials How-To Guide for:

# **NISL Officials**

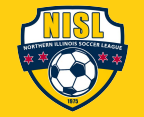

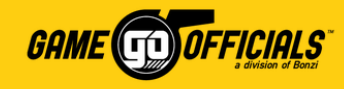

### Important NISL/GameOfficials Info:

- NISL owns the information related to **Northern Illinois Soccer League [Group 1444]** in GameOfficials. NISL manages the access and permissions for its users.
- NISL oversees which clubs participate with game assignments in GameOfficials. NISL also manages which assignors are responsible or each club. Please contact NISL if you have any questions on clubs their assignors.
- This "GameOfficials How-To Guide for NISL Official" is geared towards brand new users of the GameOfficials software. Current users familiar with GameOfficials can also benefit in reviewing this guide for info on where to find key information related to NISL's setup in GameOfficials.
- For questions related to game assignments and availability in GameOfficials, please contact your Assignor (see "<u>Contact your Assignor for Help</u>" section below).
- For NISL-related inquires, referee payments, and GameOfficials access, please contact Philip Richardson at philip@chicagosoccer.com.
- For GameOfficials software information and technical support, please GameOfficials Support at gosupport@gameofficials.net.

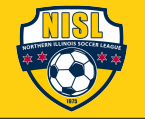

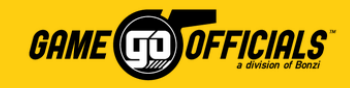

### **How-To Guide Sections:**

Click on the links in **blue** below to jump to their respective page. Each section will have a (①) icon in the upper right hand corner that you can click on in order to return here, the "How-To Guide Sections" page.

- How to Login: <u>as a New User</u> or <u>as a Current User</u>
- Update your Personal Info
- Add Your Availability
- <u>Choose your Club(s) and Assignor(s)</u>
- Accept or Decline Game Assignments: <u>by Email</u>, <u>by Text Message</u> or <u>by Logging in</u>
- Adding a Game Score
- <u>Contact your Assignor for Help</u>
- NISL Payments to Officials
- Setup a Pay Method in GoPay

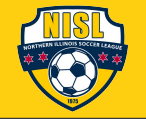

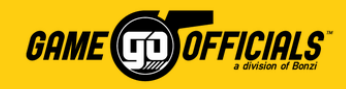

### How to Login: New Users

A **New User** means you do not have an account anywhere with <u>www.gameofficials.net</u>. Please follow these instructions to setup a username and password so you can get setup with GameOfficials.

- 1) Go to <u>www.gameofficials.net</u>
- 2) Click on New Official?
- 3) In the **Group Number** and **Access Code** text boxes, NISL officials can use:
  - Group Number = 1444
  - Access Code = NISL2015
- 4) Click Continue

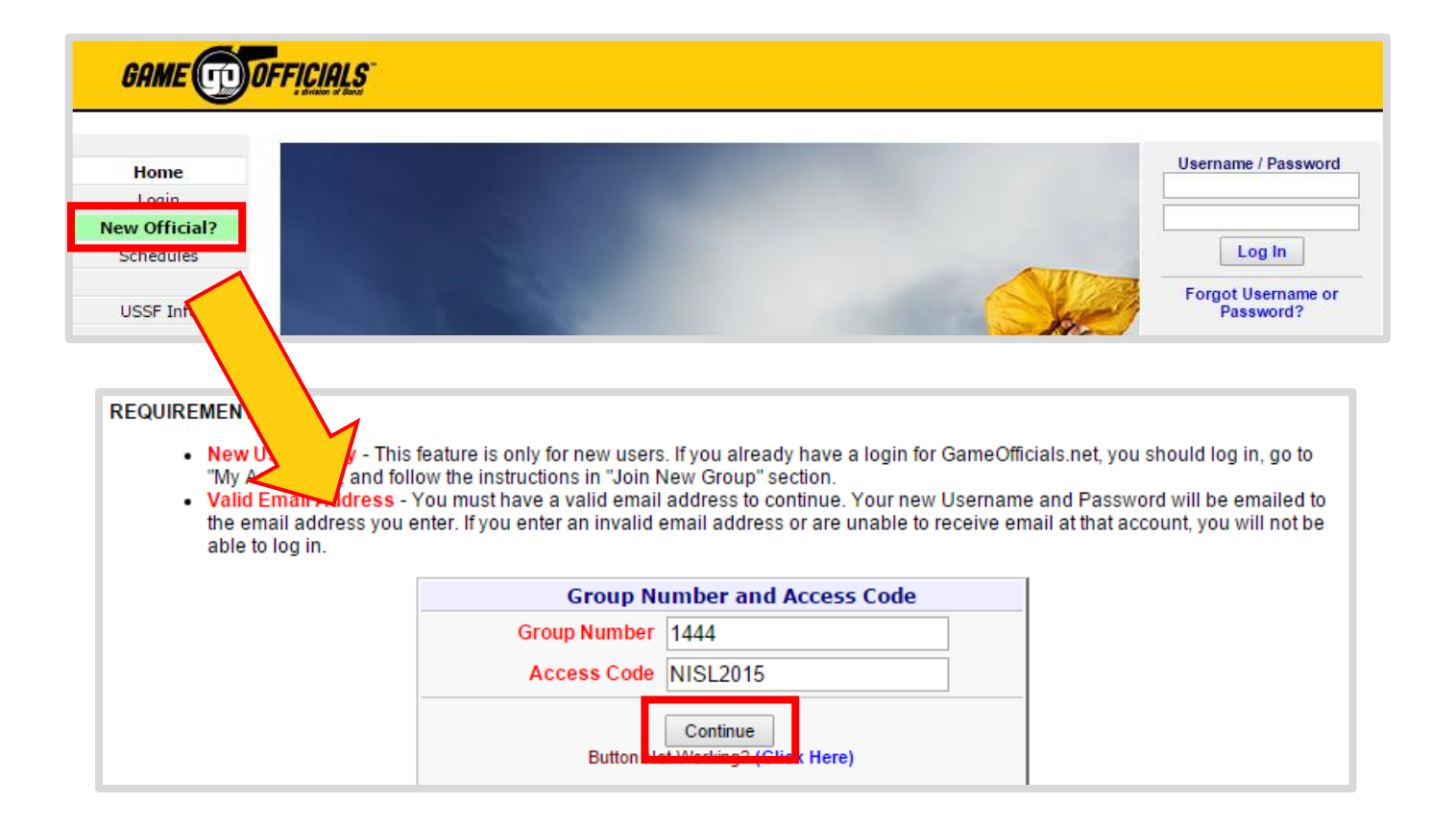

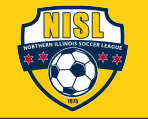

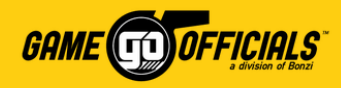

For Future Password Assistance

## (Cont...) How to Login: New Users

- Fill in your new account details: Name, Email address, Username and Password, etc. 5)
- Click Save (Create New Account). 6)
- 7) If your account was created successfully, you will see a popup window to confirm that you have created an account. Click **OK** on the popup. You will also receive a "Welcome" email from GameOfficials.

Security Questions

You can now login with your username and password at <u>www.gameofficials.net</u>. 8)

| <u>NEW USER SIGNUP</u><br>A confirmation email will be sent to the address you enter below. (Fields in red are required)<br>If you are signing up someone else (a child or dependent),<br>enter their Name and Date of Birth below, not yours. | By selecting 3 security questions below, you will be able to reset your password if you forget it and are unable to reset it using the Reset Password function. To participate, you must select 3 questions from the list below and provide an answer in the box next to each question.<br>If you choose not to participate, you will need to contact your assignor or group administrator if you are unable to reset your password in the future. You can change/answer these questions and answers at any time from the Change identity link.                                                       |
|----------------------------------------------------------------------------------------------------|----------------------------------------------------------------------------------------------------|
| Login Information For Cancel and return to Login page NISL: Northern Illinois Soccer League New Official's Name                                                                                                    | I Do Not Want to Complete the Security Questions<br>I will contact My Assignor or Group Admin for assistance<br>if I am unable to reset my password in the future                                                                                                    |
|                                                                                                    | Terms of Service Current Version: 2006.030                                                                                                    |
| Display Name (Ex. "Chuck Smith" instead of "Charles Smith") First JANE Last JONES                                                                                                    | Bonzi Technology, Inc Terms of Service for Your Personal Use of GameOfficials.net<br>By using Bonzi Technology, Inc's products or other PAS services, such as GameOfficials.net ("PAS Services"), you agree to<br>be bound by the following terms and conditions (the "Terms of Service").                                                                                                    |
| Date Of Birth 1/1/1990 (M/D/YYYY) Why do I have to enter my Date of Birth?                                                                                                    | Printable Version                                                                                                    |
|                                                                                                    | Personal Use Only                                                                                                    |
| Confirm Email janeyjones@email.com                                                                                                    | The BONZI Services are made available for your personal, non-commercial use only. You may not use the BONZI Services to sell a<br>product or service, or to increase traffic to your Web site for commercial reasons, such as advertising sales. You may not take the results<br>from a BONZI report or page and reformat and display them, or mirror any BONZI page on your Web site without written permission<br>from BONZI. If you want to make commercial use of the BONZI Services, you must enter into an agreement with BONZI to do so in<br>advance. Please contact us for more information. |
| Username * janeyjones@email.com (4 - 50 characters)                                                                                                    | ✓ I Agree With These Terms (Required)                                                                                                    |
| Password * Confirm Pwd (4 - 15 characters)                                                                                                    | SAVE (Create New Account)                                                                                                    |

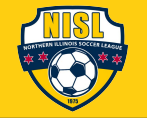

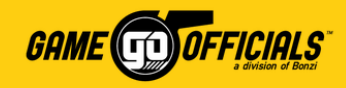

### How to Login: Current Users

A **Current User** means you already have an account with <u>www.gameofficials.net</u>. Please follow these instructions to setup with NISL [Group 1444] in GameOfficials.

- 1) Go to www.gameofficials.net
- 2) Under **Username / Password**, type in your username and password.
- 3) Click Log In
- 4) Go to **Personal Info > My Assignors**

|                                                                                   | • MY ASSIGNORS •                                                                                                    |                                                          |
|-----------------------------------------------------------------------------------|----------------------------------------------------------------------------------------------------|----------------------------------------------------------|
| ve access to the<br>ge or from Chang<br>. If you need help<br>for further assista | following groups as an Official user. You can switch back and forth betwe<br>e Identity on the Main Menu. In addition, you can use the other options be<br>joining another group, click the "Need Help" link next to the option or cor<br>ance. | en groups from<br>elow to join new<br>ttact the assignor |
| Group                                                                             |                                                                                                    | Assignor(s)                                              |
| Current Bonzi Tra                                                                 | aining Group: Bonzi Training Group 13 New Games                                                                                                    | View                                                     |
| (Hide)                                                                            | Join New Group                                                                                                    | Need Help?                                               |
|                                                                                   | Join Existing Group                                                                                                    |                                                          |
|                                                                                   | Group/Assignor Number 1444                                                                                                    |                                                          |
|                                                                                   | Group Access Code NISL2015                                                                                                    |                                                          |
|                                                                                   | Join Group                                                                                                    |                                                          |

- 5) On the **My Assignors** page, click **Show** for **Join New Group**
- 6) Enter the Group/Assignor Number and Group Access Code
  - For Group / Assignor Number: 1444
  - For Group Access Code: NISL2015
- 7) Click on Join Group

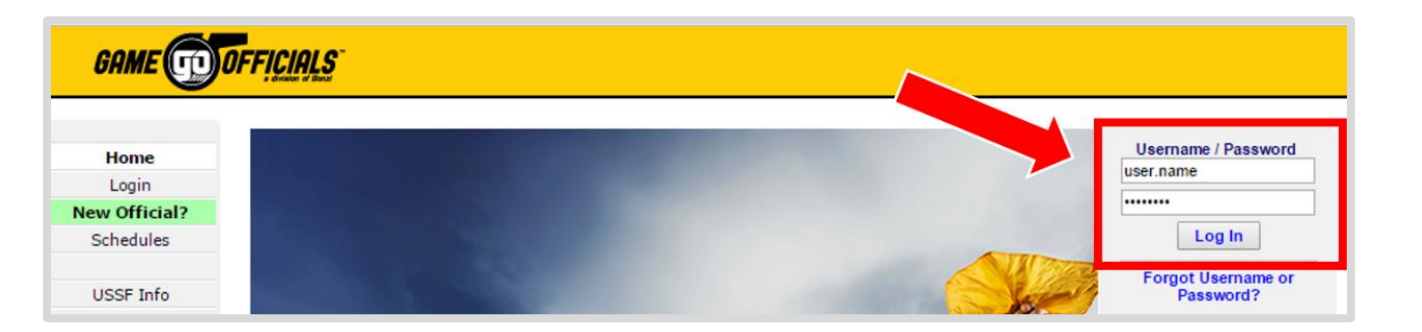

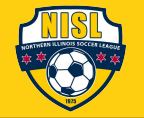

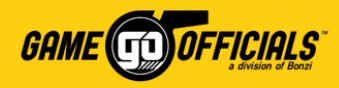

## (Cont...) How to Login: Current Users

- 7) If you were able to join the group, you will see a popup window that says you were added to the NISL group. Click **OK** on the popup.
- 8) Now, to get logged in to the NISL group, click **Change Identity**.
- 9) On the Change Identity page, click Switch as an Official next to NISL: Northern Illinois Soccer League [Group 1444], and you're done!

| Group                                                    |                          |                                 | Assignor(s |
|----------------------------------------------------------|--------------------------|---------------------------------|------------|
| Current Bonzi Training Group: Bonzi Training Group 13 No | ew Game                  |                                 | View       |
| Switch NISL: Northern Illinois Soccer League             |                          |                                 | View       |
| 4                                                        | J                        |                                 |            |
| GAME (1)<br>Bonzi Training Group<br>• Home - Change I    | OFF!<br>Group<br>dentity | 1329]<br>• Support              |            |
|                                                          | J                        |                                 |            |
| Assignment System Identities                             |                          |                                 |            |
| Num Group                                                | Туре                     | Full Name                       |            |
| Current 1329 Bonzi Training Group                        | Official                 | Bonzi Training Group            |            |
| Switch 1444 NISL                                         | Official                 | Northern Illinois Soccer League |            |

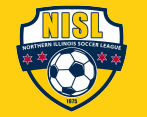

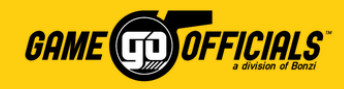

### **Update your Personal Info:**

ΞP = M

- Login at <u>www.gameofficials.net</u> 1)
- Go to **Personal Info > My Info** 2)
- Under User Information and Contact 3) Information, you can update your personal details, address, phone numbers and email addresses.
- Check the box for **Private** if you do not 4) want to not share with other **officials** at NISL. Your Assignor can still see your contact info, whether marked as Private or not.
- Check the box for **Auto Emails** if you 5) want to receive automated email notifications from NISL/GameOfficials to this email address (new game assignment, game cancelled, etc.)

| •                                                                                                    |                                                                                                    | • USERS MAIN                                                                                                    | TENANCE                                                 | •                      |                                            |
|----------------------------------------------------------------------------------------------------|----------------------------------------------------------------------------------------------------|----------------------------------------------------------------------------------------------------|---------------------------------------------------------|------------------------|--------------------------------------------|
| Contraction of the second second sec | User Information<br>Full Name JANE JON<br>Display First JANE<br>Date Of Birth 1/1/1980<br>(Why is D<br>Gender Male<br>Personal Photo<br>Add Pi<br>(Hint Mo | ES (If Full Name is not correct, c<br>Last JONES<br>(Contact your Group Admin if incorrect<br>late of Birth required?)<br>Female Organization, Teal<br>noto | ontact an admin<br>t)<br>m, etc.<br>ne right to view fu | for assistance)        | Name, DOB, SSN<br>No<br>Photo<br>Available |
| My Assignors     My Payments                                                                                                    | E Contact Informat                                                                                                    |                                                                                                    |                                                         | A                      | ddress, Phone, Email                       |
|                                                                                                    | Address 1                                                                                                    | 12345 SW MAIN ST                                                                                                    |                                                         | Private * (All Address | Info)                                      |
|                                                                                                    | Address 2                                                                                                    |                                                                                                    |                                                         |                        |                                            |
|                                                                                                    | City                                                                                                    |                                                                                                    |                                                         |                        |                                            |
|                                                                                                    | State                                                                                                    | OR Zip 12345                                                                                                    |                                                         |                        |                                            |
|                                                                                                    | Phone 1                                                                                                    | (555) 555-5555                                                                                                    | Cell * •                                                | Private *              |                                            |
|                                                                                                    | Phone 2                                                                                                    |                                                                                                    | - Select - 🔻                                            | Private *              |                                            |
|                                                                                                    | Phone 3                                                                                                    |                                                                                                    | - Select - 🔻                                            | Private *              |                                            |
|                                                                                                    | Phone 4                                                                                                    |                                                                                                    | - Select - 🔻                                            | Private *              |                                            |
|                                                                                                    | Email 1                                                                                                    | email@email.com                                                                                                    |                                                         | 🗹 Auto emails **       | Private *                                  |
|                                                                                                    | Email 2                                                                                                    | momanddad@email.com                                                                                                    |                                                         | 🗹 Auto emails **       | Private *                                  |
|                                                                                                    | Email 3                                                                                                    |                                                                                                    |                                                         | Auto emails **         | Private *                                  |

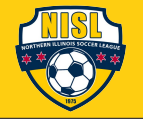

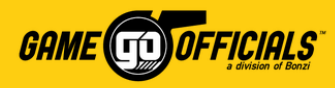

## (Cont...) Update your Personal Info:

- 6) Under **Emergency Contact Information** you add who NISL/your assignor should contact in case of an emergency.
- 7) Under Cell / Email Notices you can setup if you want to receive text notifications for any new game assignments, etc. from NISL/GameOfficials. Make sure to put in your Device/Carrier and Phone #, as well as check off any type of Cell Notifications you want to receive.
- 8) Click Save (Modify User), and you're done!

| E Emergency Co                                                                                                    | ntact Information                                                                        |                                                                                         | Name, Phone                                                                                            |  |  |  |  |
|----------------------------------------------------------------------------------------------------|------------------------------------------------------------------------------------------|-----------------------------------------------------------------------------------------|----------------------------------------------------------------------------------------------------|--|--|--|--|
| Name Angela                                                                                                    | a Jones                                                                                  | ]                                                                                       |                                                                                                    |  |  |  |  |
| Relationship Mom                                                                                                    |                                                                                          | -                                                                                       |                                                                                                    |  |  |  |  |
| Phone 555-55                                                                                                    | 5-5555                                                                                   |                                                                                         |                                                                                                    |  |  |  |  |
|                                                                                                    | 10-0000                                                                                  | Cell                                                                                    |                                                                                                    |  |  |  |  |
| E Cell / Email No                                                                                                    | E Cell / Email Notices Device, Carrier, Type                                             |                                                                                         |                                                                                                    |  |  |  |  |
| New Game Emails  One Per Game - One email will be sent for <u>each new game assignment*</u> One Per Batch - One email will be sent for <u>each new batch of assignments</u> (* In order Accept / Decline games via email or text message, this must be set to "Per Game") |                                                                                          |                                                                                         |                                                                                                    |  |  |  |  |
| Select the Carrier (Verize<br>you're not sure which is o<br>Carrier may charge for e                                                                                                    | on, T-Mobile, Sprint, AT&T,<br>correct, you can enter your<br>ach mobile message sent fi | etc) of your mobile device from<br>information and click the "Test" I<br>om the system! | the list below. If there are multiple entries and link below to send a test message. <b>NOTE:</b> Your |  |  |  |  |
| Device / Carrier                                                                                                    | Verizon Wireless [10 D                                                                   | igit Phone Number]@vtext.com                                                            | T                                                                                                    |  |  |  |  |
| Phone # / Pin # / etc.                                                                                                    | 555555555                                                                                | Required if carrier selected a                                                          | above                                                                                                  |  |  |  |  |
| (Send Test Msg)                                                                                                    | (Enter the information your                                                              | carrier requires in the box abov                                                        | ve)<br>5 1212                                                                                          |  |  |  |  |
| (                                                                                                    | Notice Type (Cell Notifi                                                                 | cations Only)                                                                           | - 12 12                                                                                                |  |  |  |  |
|                                                                                                    | New Game Assignment                                                                      | (One notice per game)                                                                   |                                                                                                    |  |  |  |  |
|                                                                                                    | Game Detail Change (I                                                                    | Date, Time, Location)                                                                   |                                                                                                    |  |  |  |  |
|                                                                                                    | Game Cancelled                                                                           |                                                                                         |                                                                                                    |  |  |  |  |
|                                                                                                    | Unassigned From Game                                                                     | e (Removed from assignment)                                                             |                                                                                                    |  |  |  |  |
| If the items above are device in addition to ye                                                                                                    | being used by an Assignor<br>our standard email account                                  | or Group, a message will be se<br>s).                                                   | nt to your mobile                                                                                      |  |  |  |  |
| ■ Forum Inform                                                                                                    | ation                                                                                    |                                                                                         | Auto Login for http://forums.gameofficials.net                                                         |  |  |  |  |
| Communication                                                                                                    | on Preferences                                                                           |                                                                                         | Announcements, Critical Notices, Special Offers                                                        |  |  |  |  |
|                                                                                                    |                                                                                          | SAVE (Modify User)                                                                      |                                                                                                    |  |  |  |  |

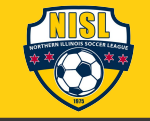

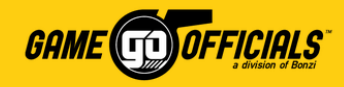

## **Add Your Availability:**

- 1) Login at <u>www.gameofficials.net</u>
- 2) Go to Personal Info > My Availability
- Use the green arrows (← →) to select a Month, or select the Month from the drop down menu. Any dates outlined in blue means there are games scheduled on that date.
- 4) Click on the calendar date you want to manage availability for.
- After you click on a date, you will get the Availability Maintenance popup and New Availability Entry – Official.

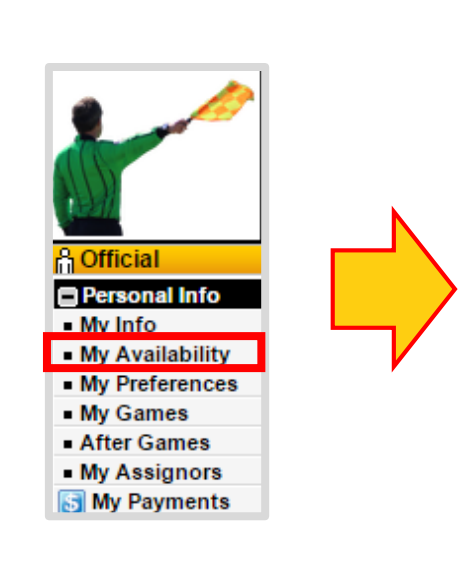

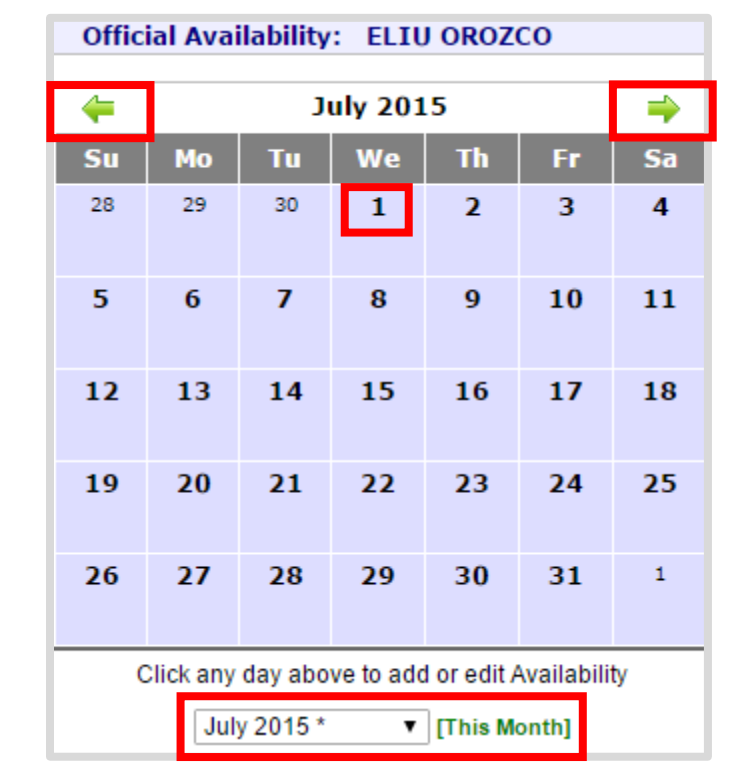

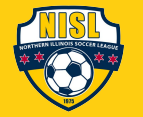

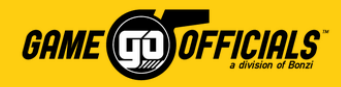

## (Cont...) Add Your Availability:

- 5) Check the **All Day** check box next to **Time Entry** to mark your status for the entire day. You can uncheck **Time Entry** if you wish to put in a specific hours of the day using **Start** and **End**.
- For Entry Type, select either Available (i.e. you can work games on this date), or Not Available (i.e. you cannot work games on this date).
- If you work with different assignors in GameOfficials, you will see Applies To. Check the box for "NISL", so you can share availability with NISL assignors.
- 5) Click Save (Add Entry), and you're done!
- You can **delete**, **copy**, **edit** any availability you have added under **Existing Availability**.

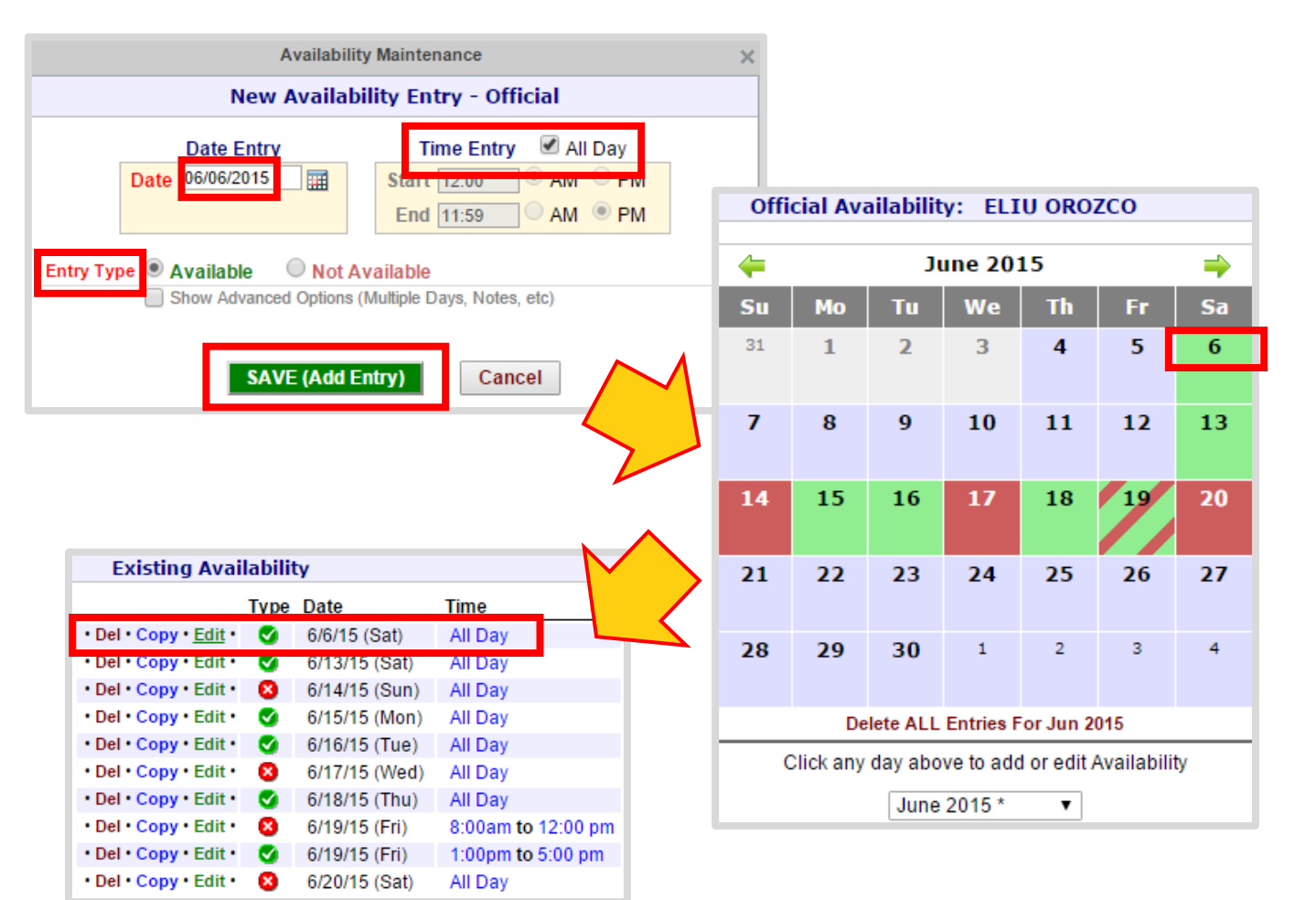

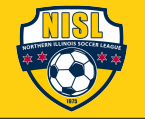

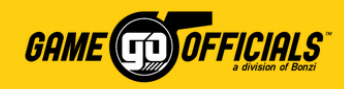

## **Choose your Club(s) and Assignor(s):**

- 1) Login at <u>www.gameofficials.net</u>
- 2) Go to **Personal Info > My Preferences**
- 3) Click on **Working Area Preferences** to expand the view. You will see a list of NISL club names under "**Area**" and who the assignor responsible for the club is under "**Description**".
- 4) By default, under **Working Area Preferences**, all preferences are set as **No** in red. If you want to work games for a specific club and assignor, select the radio button for **YES** in green next to their name. If you are unsure at this time, select **MAYBE** in gray. Your assignor will be able to view this information.
- 5) Click **Save (Modify Preferences)**, and you're done!

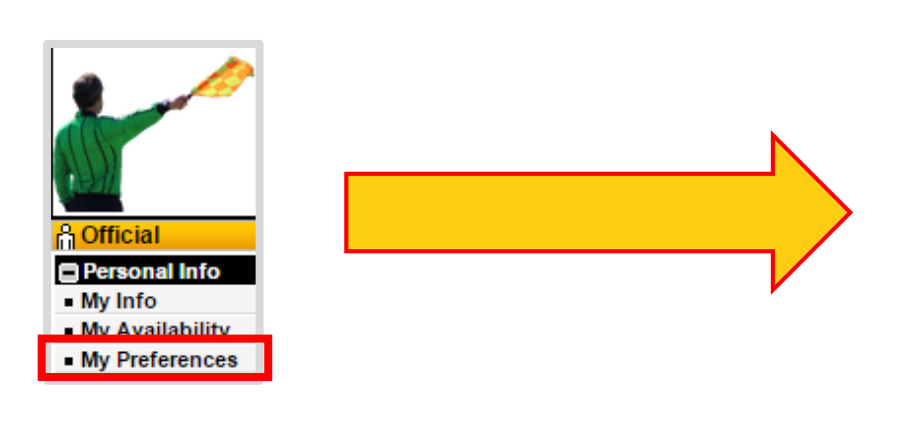

| _     |            |        | • 0                   | FFICIA                    | LS PREF                                   | ERENCES - ELIUOF                                              | ROZCO ·                          |
|-------|------------|--------|-----------------------|---------------------------|-------------------------------------------|---------------------------------------------------------------|----------------------------------|
|       |            |        | T<br>(If you are a me | The inform<br>mber of oth | a <b>tion below o</b><br>er groups, you r | nly applies to this group (<br>nay need to update this inform | NISL)<br>nation for each group.) |
| 🖃 Gai | me / 1     | Feam C | Conflicts             |                           |                                           |                                                               | Teams, League                    |
| Lea   | ague       |        | Team                  | Age                       | Level                                     | Gender                                                        | Notes                            |
|       |            |        |                       |                           | No Game                                   | Conflicts Defined                                             |                                  |
|       |            |        |                       |                           | Add Nev                                   | / Game Conflict                                               |                                  |
| 🗉 Wo  | rking      | Area F | Preferences           |                           |                                           |                                                               |                                  |
| Yes   | No         | Maybe  | Area                  |                           |                                           | escription                                                    |                                  |
| ۲     | $\bigcirc$ | 0      | AAC EAGLES (02)       |                           | A                                         | ssignor: Wally Bielecki                                       |                                  |
| ۲     | $\bigcirc$ | 0      | ADDISON UNITED (Q)    |                           | A                                         | ssignor: Mike Kroll                                           |                                  |
| ۲     | 0          | 0      | AJAX (I2)             |                           | A                                         | ssignor: Ronald Colaizzi                                      |                                  |
| 0     | ۲          | 0      | ARLINGTON ACES (C4)   |                           | A                                         | ssignor: Larry Stone                                          |                                  |
| 0     | 0          | ۲      | AURORA FLAMES (K1)    |                           | A                                         | ssignor: Hector Zavala                                        |                                  |

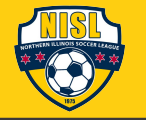

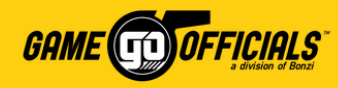

### Accept or Decline Game Assignments: By Email

#### New Game Assignment Email:

- When your assignor assigns you to a game, you will receive a New Game Assignment email to the email address(es) that you checked off as Auto Email on your My Info page.
- Under **Game Information**, you will see game details such as: Number, Date, Time, Age, Gender, Location and Team, if available.
- Under **Officials Information**, you will see your crew assignment position.
- Under Accept or Decline New Game Assignment you will see a link for Accept and Decline. Click on the link you want to notify your assignor with.

| auto@gameofficials.net<br>to me, JANE 💌                                                                                                    | 3:15 PM (0 minutes ago) ☆ 🔸                        |
|----------------------------------------------------------------------------------------------------|----------------------------------------------------|
| Automated Message from: Bonzi<br>(http://www.GameOfficials.net)<br>[DE:96068A4FC16AA31C]<br>Username: jane.jones                                                                                  | <br>Training Group<br>                             |
| JANE JONES,                                                                                                    |                                                    |
| You have a new game assignmer<br>JONES. See Game Details belov                                                                                                    | nt for Bonzi Training Group assigned by JANE<br>v: |
| GAME INFORMATION                                                                                                    |                                                    |
| League: WEST CHICAGO UNITE<br>Game #: W3080507<br>Date: Jun 6 2015 1:00PM (Satu<br>Level: U08 - F (Soccer)<br>Location: EXAMPLE COMPLEX<br>Home: WHEATON WINGS WHIT<br>Away: W.C. UNITED NAVY CAT | rday)<br>- FIELD 1 (CHICAGO)<br>FE<br>S            |
| OFFICIALS INFORMATION                                                                                                    |                                                    |
| Referee - JANE JONES                                                                                                    |                                                    |
| ACCEPT OR DECLINE NEW GA                                                                                                    | AME ASSIGNMENT                                     |
|                                                                                                    |                                                    |

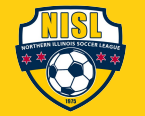

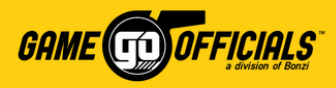

### (Cont...) Accept or Decline Game Assignments: By Email

#### **Status Confirmation:**

- 2) Once you click **ACCEPT** or **DECLINE** for your assignment, you will be taken to a page called: **Game Assignment Decision Confirmation**. It will ask that you confirm your decision.
- 3) Click **CONFIRM**, and you're done!
- After clicking Confirm, the Game Assignment Decision Confirmation page that show a confirmation summary. You will also receive an Accepted (or Declined) Game Notification email. Your status will now be updated for your assignor in GameOfficials.

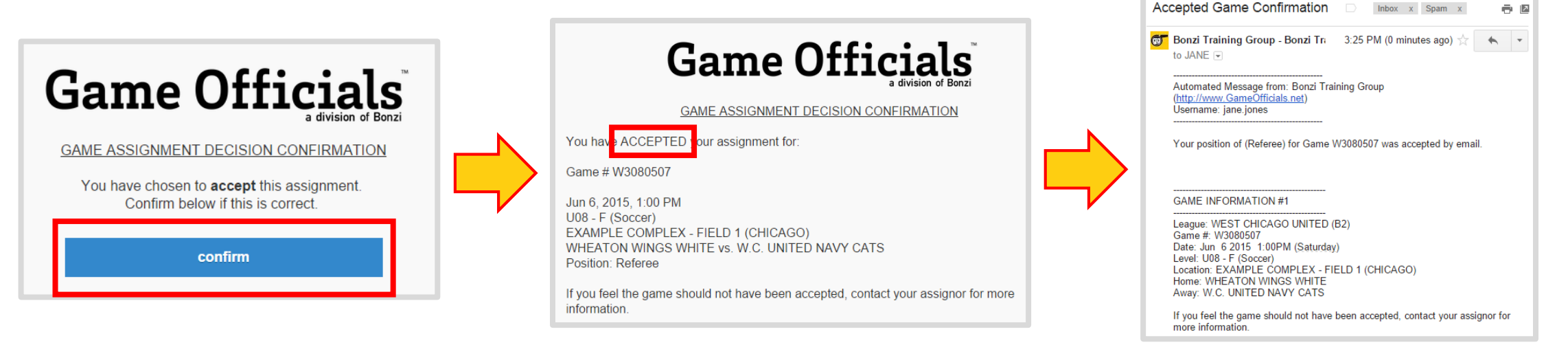

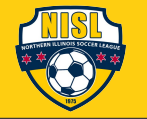

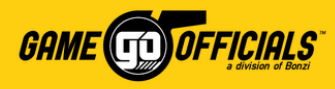

### Accept or Decline Game Assignments: By Text Message

#### New Game Assignment Text:

- When your assignor assigns you to a game, you will receive a New Game Assignment text to the cell number you setup under Cell / Email Notices and checked off to receive New Game Assignments on your My Info page.
- On the text, you will see game details such as: Number, Date, Time, Age, Gender, Location, Team and Crew Position, as available.
- You will also see a link for ACCPT (Accept) and DECL (Decline). Click on the link you want to notify your assignor with.

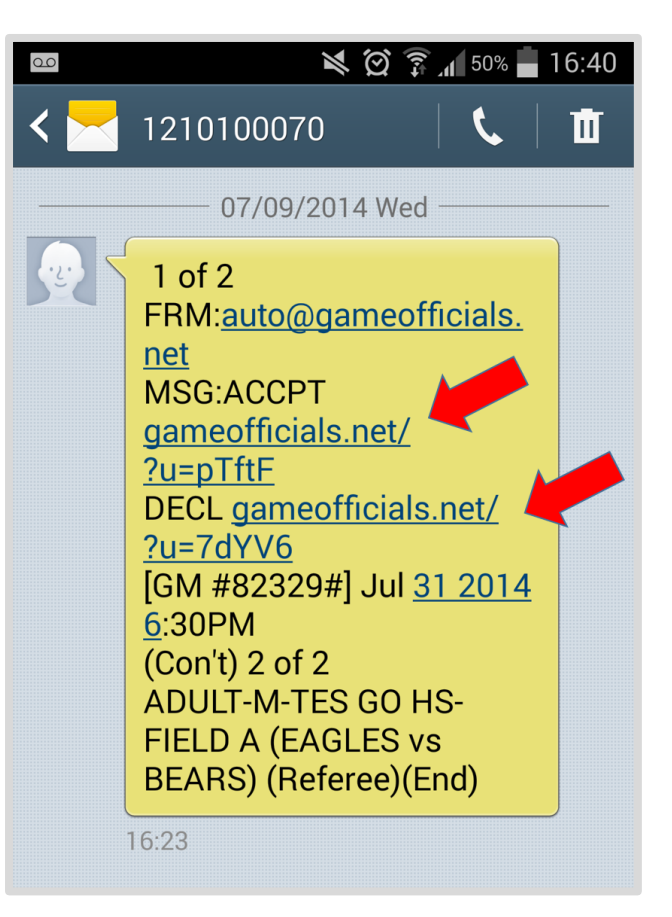

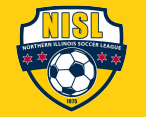

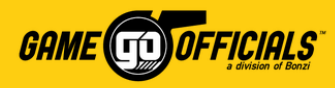

- 12

### (Cont...) Accept or Decline Game Assignments: By Text Message

#### **Status Confirmation:**

- 2) Once you click **ACCPT** or **DECL** for your assignment, you will be taken to a page called: **Game Assignment Decision Confirmation**. It will ask that you confirm your decision.
- 3) Click CONFIRM, and you're done!
- After clicking Confirm, the Game Assignment Decision Confirmation page that show a confirmation summary. You will also receive an Accepted (or Declined) Game Notification email. Your status will now be updated for your assignor in GameOfficials.

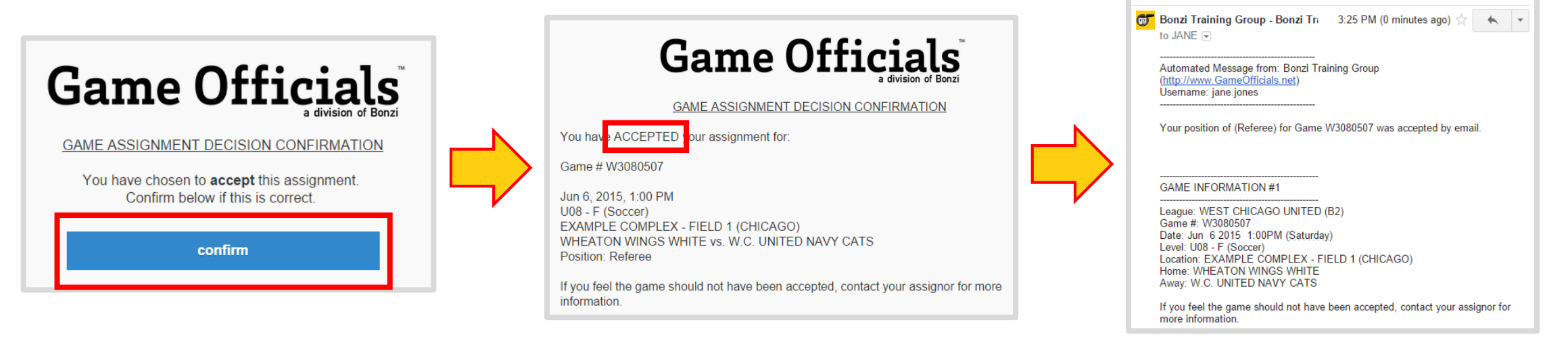

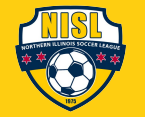

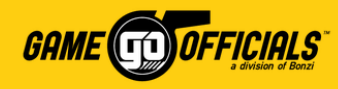

## Accept or Decline Game Assignments:

### **By logging into GameOfficials**

- 1) Login at <u>www.gameofficials.net</u>
- 2) Go to Personal Info > My Games
- 3) On the **My Game Information** page, you can pull up games by **day**, **week**, **month**, etc.
- 4) Under **Status**, check the box for either **Accept** or **Decline**
- 5) Click **Save (Game Status)**, and you're done!
- Once you confirm your assignment status, you will receive an Accepted (or Declined) Game Notification email. Your status will now be updated for your assignor in GameOfficials.

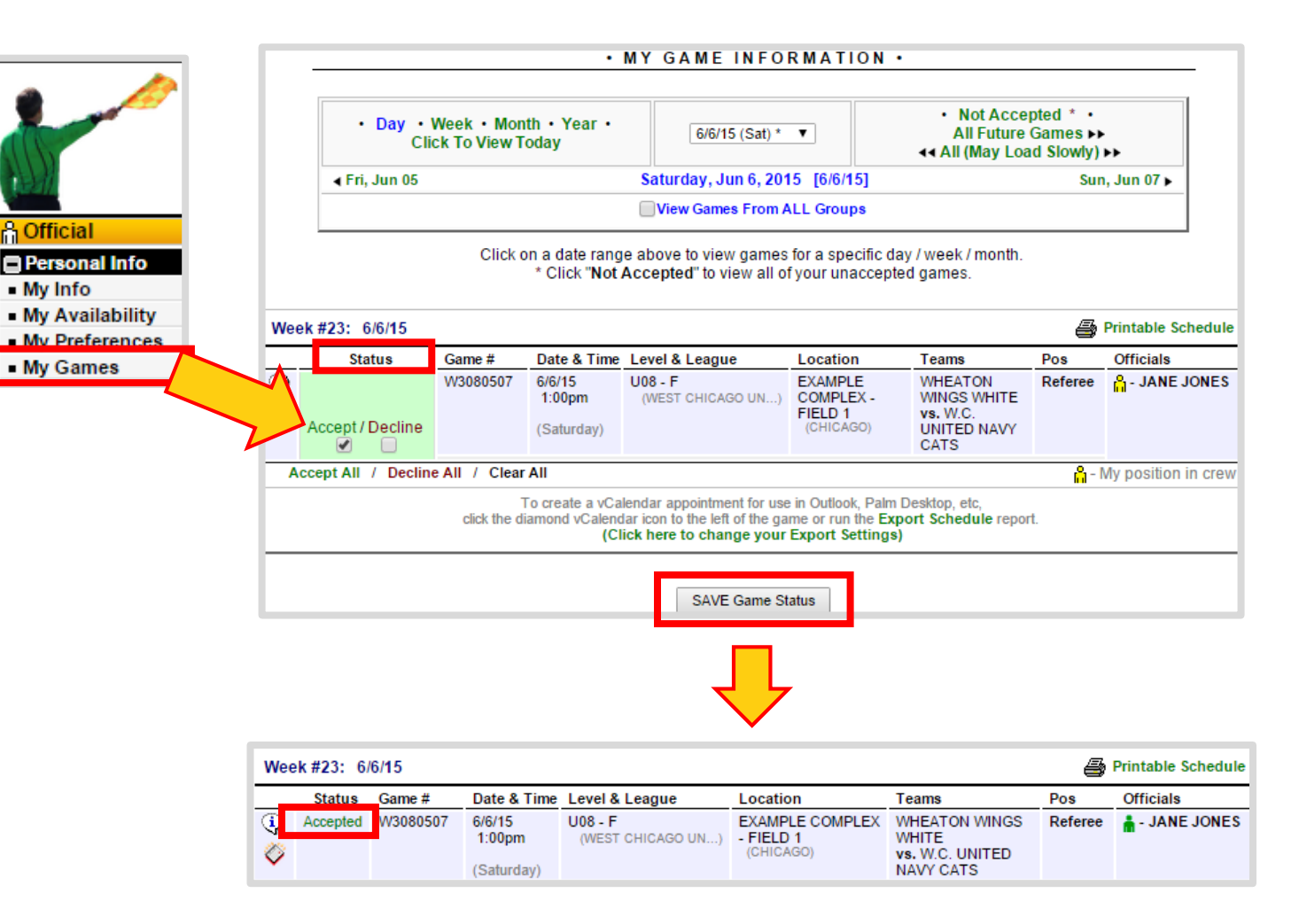

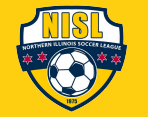

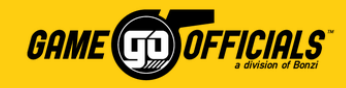

### Adding a Game Score:

NISL asks that all *center referees* add a game score within *48 hours* of play ending. Game scores will be made available in GameOfficials once the game has occurred.

- 1) Go to **Personal Info > After Games**
- 2) On the After Game Information page, you can search games by Day, Week, Month, etc. Once you've found the game you want to add a score to, click on the Game Number.

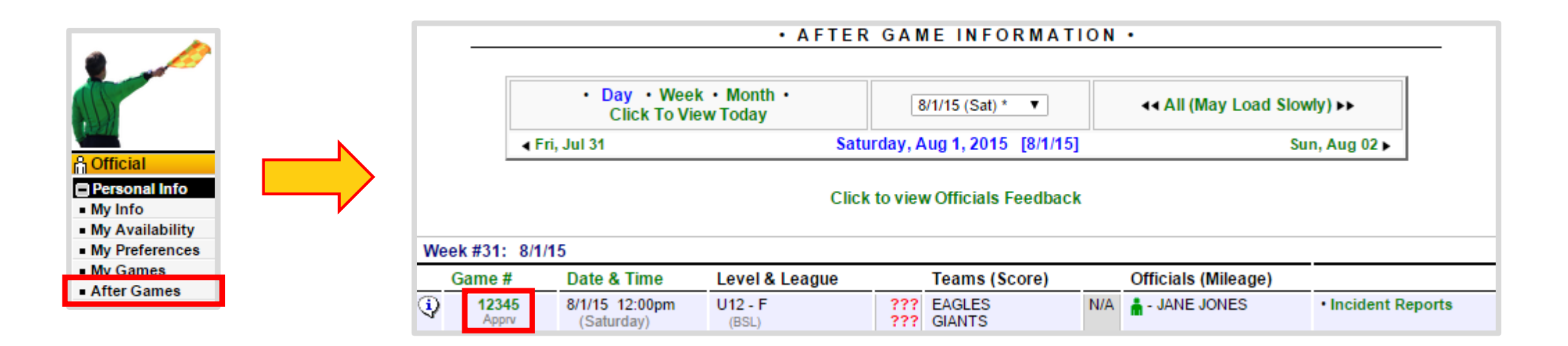

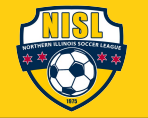

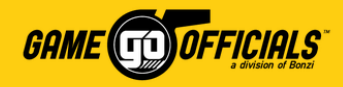

### (Cont...) Adding a Game Score:

- 3) On the After Game Maintenance page, you will see your game's details. Scroll down to Game Score.
- 4) Under Final Score, put in both the Home Team and Away Team scores.
- 5) Click Save (Modify Game Details), and you're done!

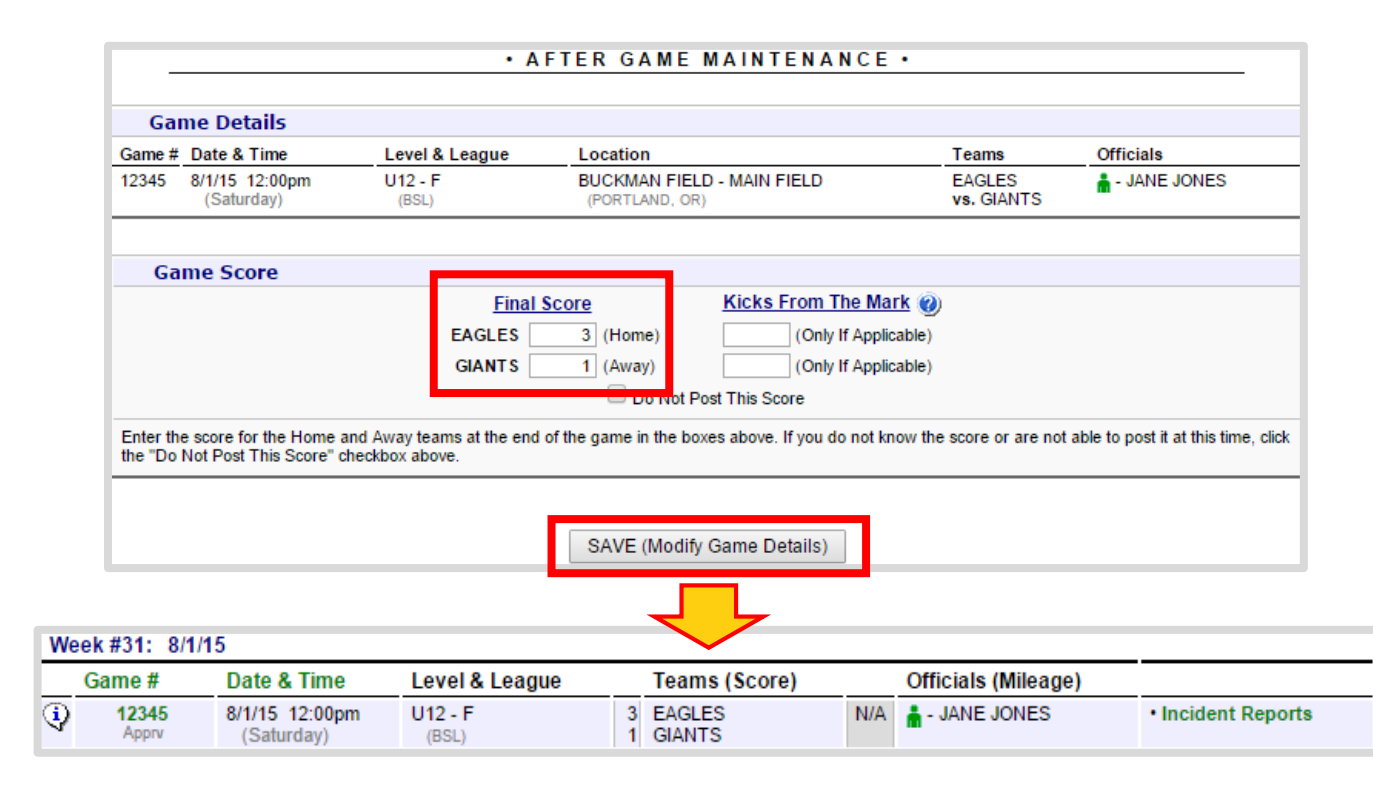

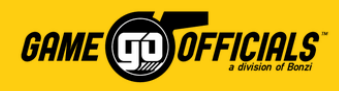

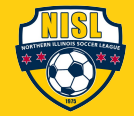

### Contact your Assignor for Help: Option #1

Week #2

٩

- 1) Login at www.gameofficials.net
- 2) Go to Personal Info > My Games
- 3) On the My Game Information page, next to each Game #, you will see a (()) info icon.
   Click on the icon to get a popup with game details.
- 4) On the popup, below the game's details, you will see an **Assignor** listed, along with name and contact details. This is the assignor who is manages your game assignment.

| tatus | Game #            | Date & Time                    | Level & League                                                                                                    | Location                                                                                                    | Teams                                                  | Pos            | Officials                                |                  |
|-------|-------------------|--------------------------------|----------------------------------------------------------------------------------------------------|----------------------------------------------------------------------------------------------------|--------------------------------------------------------|----------------|------------------------------------------|------------------|
| epted | W3080507          | 6/6/15<br>1:00pm<br>(Saturday) | U08 - F<br>(WEST CHICAGO UN                                                                                                    | EXAMPLE COMPLEX<br>- FIELD 1<br>(CHICAGO)                                                                                                    | WHEATON WINGS<br>WHITE<br>vs. W.C. UNITED<br>NAVY CATS | Referee        | AOL JANE JON                             | IES              |
|       | •                 |                                |                                                                                                    |                                                                                                    |                                                        |                |                                          |                  |
|       | $\wedge$          |                                |                                                                                                    |                                                                                                    |                                                        |                |                                          |                  |
|       | $\langle \rangle$ | A                              |                                                                                                    |                                                                                                    |                                                        |                |                                          |                  |
|       |                   |                                |                                                                                                    |                                                                                                    |                                                        |                |                                          |                  |
|       |                   | ×                              |                                                                                                    |                                                                                                    |                                                        |                |                                          |                  |
|       |                   |                                |                                                                                                    |                                                                                                    |                                                        |                |                                          |                  |
|       |                   | 0                              | GameOfficia                                                                                                    | s.net                                                                                                    |                                                        | • (            | Game Informa                             | atio             |
|       |                   | •                              | GameOfficia<br>Game#W                                                                                                    | ls.net<br>3080507 / W                                                                                                    | FST CHICAGO                                            | • (<br>UNITE   | Game Informa                             | atio             |
|       |                   | Q                              | GameOfficia<br>Game#W<br>Date/Time:6/6/1                                                                                       | l <b>s.net</b><br>3080507 / W<br>5.1:00pm (Sat)                                                                                                 | EST CHICAGO                                            | • (<br>) UNITE | Game Informa<br>D (B2)                   | itio             |
|       |                   |                                | GameOfficia<br>Game#W<br>Date/Time: 6/6/1<br>evel & Sport: U08                                                                 | I <mark>s.net</mark><br>3080507 / W<br>5 1:00pm (Sat)<br>-F (Soccer)                                                                            | EST CHICAGO                                            | • (<br>) UNITE | Game Informa<br>D (B2)                   | atio             |
|       |                   |                                | GameOfficia<br>Game#W<br>Date/Time: 6/6/1<br>.evel & Sport: U08<br>(1) Home: WHE                                               | <b>s.net</b><br>3080507 / W<br>5 1:00pm (Sat)<br>- F (Soccer)<br>ATON WINGS WHITE                                                               | EST CHICAGO                                            | • (<br>UNITE   | Game Informa<br>D (B2)<br>Score          | atio             |
|       |                   |                                | GameOfficia<br>Game#W<br>Date/Time: 6/6/1<br>.evel & Sport: U08<br>() Home: WHE<br>() Away: W.C                                | <b>3080507 / W</b><br>5 1:00pm (Sat)<br>- F (Soccer)<br>ATON WINGS WHITE<br>UNITED NAVY CATS                                                    | EST CHICAGO                                            | • (<br>) UNITE | Game Informa<br>D (B2)<br>Score<br>Score | atio             |
|       |                   |                                | Game Officia<br>Game #W<br>Date/Time: 6/6/1<br>evel & Sport: U08<br>i Home: WHE<br>i Away: W.C.                                | <b>3080507 / W</b><br>5 1:00pm (Sat)<br>• F (Soccer)<br>ATON WINGS WHITE<br>UNITED NAVY CATS                                                    |                                                        | • (<br>) UNITE | Game Informa<br>D (B2)<br>Score<br>Score | atic<br>Ti<br>Ti |
|       |                   |                                | Game Officia<br>Game #W<br>Date/Time: 6/6/1<br>evel & Sport: U08<br>Home: WHE<br>Away: W.C.<br>Location: EXA                   | <b>3080507 / W</b><br><b>3080507 / W</b><br>5 1:00pm (Sat)<br>• F (Soccer)<br>ATON WINGS WHITE<br>UNITED NAVY CATS<br>MPLE COMPLEX - FIE        | EST CHICAGO                                            | • (<br>) UNITE | Game Informa<br>D (B2)<br>Score<br>Score | atic<br>T<br>T   |
|       |                   |                                | Game Officia<br>Game #W<br>Date/Time: 6/6/1<br>evel & Sport: U08<br>Home: WHE<br>Away: W.C.<br>Location: EXAI<br>Assignor: DON | S.net<br>3080507 / W<br>5 1:00pm (Sat)<br>F (Soccer)<br>ATON WINGS WHITE<br>UNITED NAVY CATS<br>MPLE COMPLEX - FIE<br>IMMEKUS<br>200, 200, 4442 | EST CHICAGO                                            | • (<br>) UNITE | Game Informa<br>D (B2)<br>Score<br>Score | atio<br>7<br>7   |

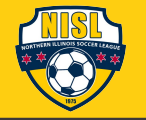

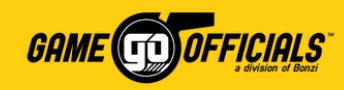

Personal Info

### (Cont...) Contact your Assignor for Help: Option #2

- 1) Login at <u>www.gameofficials.net</u>
- 2) Go to Personal Info > My Assignors
- On the My Assignors page, under Group you will see NISL: Northern Illinois Soccer League listed.
- 4) To the right of NISL: Northern Illinois Soccer League, click on View under Assignor(s).
- 5) You will get a popup of all NISL assignors. Click the (③) info icon next to your assignor to get another popup with their contact information.

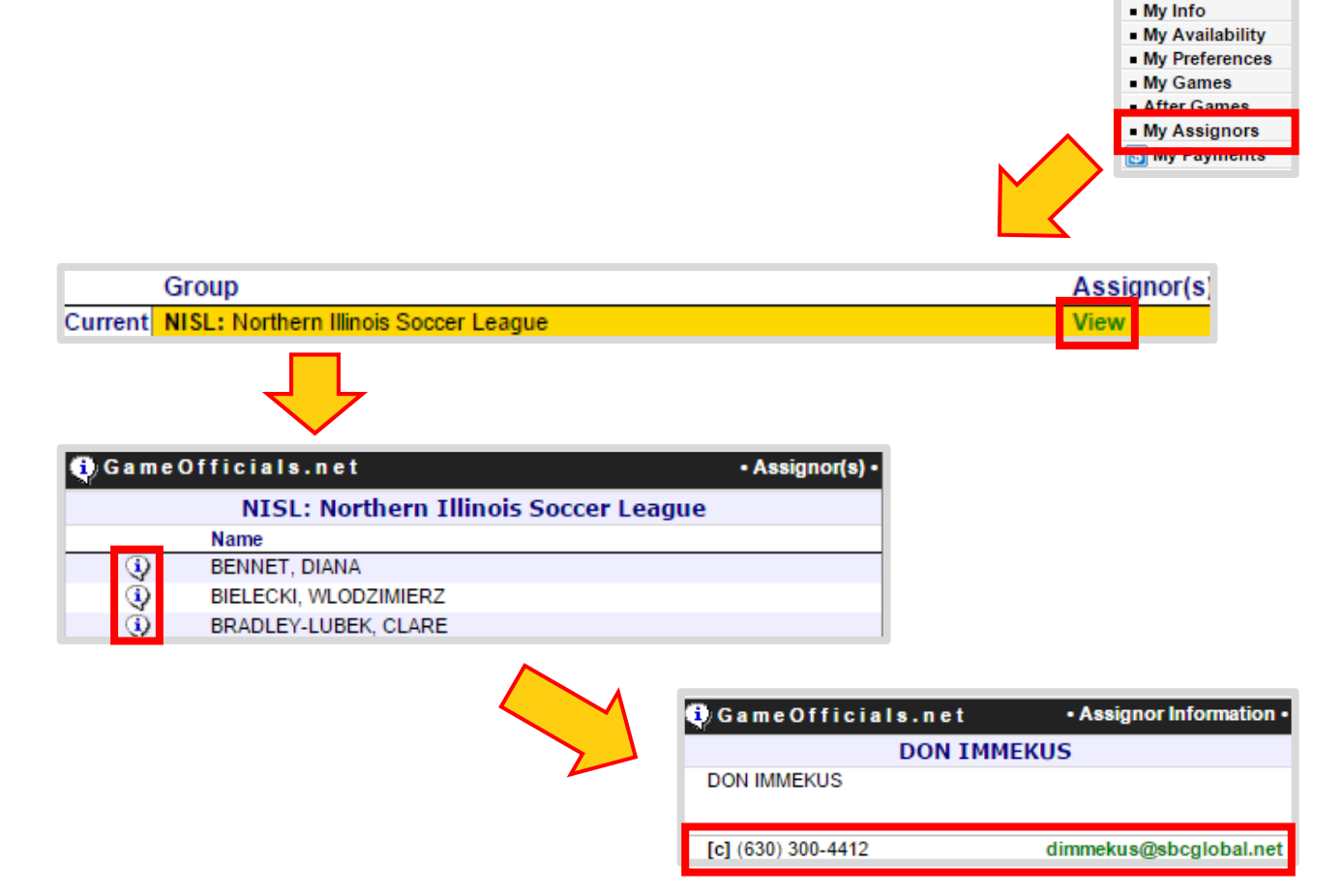

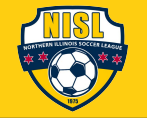

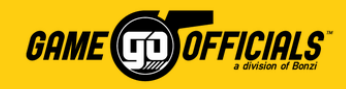

### **NISL Payments to Officials**

- NISL is responsible for paying all *center referees*, plus all *Championship* Division *assistant referees*. NISL manages when each payment is made. All payments to referees will be made through GameOfficials' online payment software "GoPay".
- Individual *clubs* are responsible for paying all *assistant referees*, expect for Championship Division. Your local assignor will work with the club and manage when and how payments are made. Assistant referees will not be paid through "GoPay".
- Important! For tax purposes, please know that center referees paid by NISL through GoPay *do not* hold "employment" status
  with either organization, but are rather considered as "independent contractors". Please contact NISL directly with any
  questions on this.
- The following will be the NISL payment structure for center referees payments through GoPay, unless otherwise noted. No travel expenses shall be paid.

| Age Groups          | Amount  | Age Groups                                    | Amount                           |
|---------------------|---------|-----------------------------------------------|----------------------------------|
| U-07 and U-08       | \$35.00 | U-14, U-15 and U-16                           | \$55.00                          |
| U-09, U-10 and U-11 | \$40.00 | U-17, U-18 and U-19                           | \$60.00                          |
| U-12 and U-13       | \$45.00 | Championship Division<br>only: All Age Groups | \$50.00 (Center)<br>\$30.00 (AR) |

#### <u>Center Referee and Championship Division Assistant Referee Pay Rates:</u>

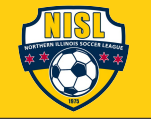

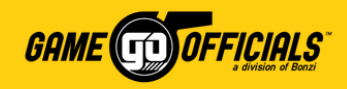

## **Setup a Pay Method in GoPay:**

Credit Card / Bank Account

1) Login at <u>www.gameofficials.net</u>

Click Continue

Enter New Payment Method for JANE JONES

6)

Payment Method Select -

- 2) Go to Personal Info > My Payments
- 3) You will need to fill out the **GoPay User Agreement** if this is the first time setting up GoPay. **Click on Show User Agreement**. To complete the **User Agreement**, click **I Agree**.
- 4) To setup your pay method, on your **GoPay** page, click on **Add New Pay Method**.
- 5) Under Enter New Payment Method, select either Checking or Savings (for Direct Deposit), or Check by Mail.

Continue

BANK
 0123 4567

CHECK-\*\*

-

|                                                 | IG                                                                          | <b>or</b>                      | 'ay.                                                        |                                                          |                  |               | Official     Personal Infe     My Info     My Availabili     My Preference     My Games     After Games     My Assignor     My Paymen | o<br>ity<br>ces<br>s<br>s<br>ts                    |
|-------------------------------------------------|-----------------------------------------------------------------------------|--------------------------------|-------------------------------------------------------------|----------------------------------------------------------|------------------|---------------|----------------------------------------------------------------------------------------------------|----------------------------------------------------|
| <b>EGO</b><br>gopay@g<br>NISL (G<br>Fo get star | <b>Poy</b><br>ameofficials.ne<br>roup 1444) is c<br>ted, please <b>ente</b> | t<br>urrently s<br>r a valid l | Electron<br>(<br>ubscribed to GOPa<br>Pay Method below it   | nic 1099 Auth<br>(Add / Remove<br>ay.<br>f you will be r | orization<br>e A | ents directly | GOP<br>G<br>G<br>from this service                                                                                                    | ay Service Overview<br>;OPay Training Videos<br>e. |
|                                                 | F                                                                           | All GC<br>gopay                | DPay Online<br>Pay Services are fully<br>@gameofficials.net | operational. P                                           | lease report any | / issues to   |                                                                                                    |                                                    |
|                                                 |                                                                             | GOPay                          | Account Balance<br>Your currer                              | nt Account B                                             | alance is 💲 (    | 0.00          |                                                                                                    |                                                    |
| Rece                                            | ent GOPay Pay                                                               | ment Act                       | ivity                                                       |                                                          |                  | Click fo      | r Complete GOP                                                                                                    | ay Payment History                                 |
| Date                                            | Posted                                                                      | Group                          | Description                                                 | Status                                                   | Amount           | Fee           | Reference                                                                                                    | Balance                                            |
|                                                 |                                                                             |                                | No                                                          | Recent Paym                                              | ents Found       |               |                                                                                                    |                                                    |
|                                                 | 🛃 Saved                                                                     | l Pay Me                       | thods - User                                                |                                                          |                  | Used to 3     | Send or Receive Pay                                                                                                    | ments                                              |
|                                                 |                                                                             |                                | e                                                           | Add New Pa                                               | v Method         |               |                                                                                                    |                                                    |

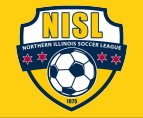

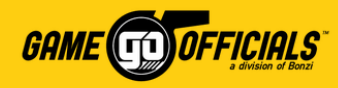

## (Cont...) Setup a Pay Method in GoPay:

#### 7) Fill in your **pay method details**.

- For **Direct Deposit**: Fill in your bank name, routing number, account number and account billing address.
- For **Check by Mail**: Fill in the mailing address where you would like GameOfficials to mail your check.
- 8) Click Continue
- 9) Complete the Payment Authorization page by checking the box for "I Understand and agree with the terms above", as well as the Authorized User's Signature and Today's Date.
- 10) Click Save (Confirm Payment Method), and you're done!

| PAYMENT INFORM/                                                                                                    | ATION ·                                                                                                    |
|----------------------------------------------------------------------------------------------------|----------------------------------------------------------------------------------------------------|
| Enter New Payment Method for JANE JONES                                                                                                    | Credit Card / Bank Account                                                                                                    |
| Payment Method Checking Account (or Money Market) 🔻                                                                                                    |                                                                                                    |
| Bank Account Information                                                                                                    |                                                                                                    |
| The Routing Number and Account Number can be found by revie<br>Routing, Account or Check number could be in a different order o<br>number because it is 9 digits long and is surrounded on both side<br>should have a II¶ symbol on the right side only and can be of vary | ewing the bottom of a current check. The<br>on the check. You can identify the Routing<br>es by the ∎ symbol. The Account Number<br>ying lengths. |
| Bank Routing Number Checking Acco                                                                                                    | • PAYMENT AUTHORIZATION •                                                                                                    |
| /                                                                                                    |                                                                                                    |
| ······································                                                                                                    | Source: Checking Acct (                                                                                                    |
| Bank Name MY BANK                                                                                                    | DIRECT PAYMENT/DEPOSIT AUTHORIZATION                                                                                                    |
| Bank Routing Num 12345678 Please Enter Valid Routing Num                                                                                                    | Lauthorize Bonzi Technology, Inc (operating as GameOfficials net) to make electronic                                                              |
| Sank Account Num 0123456789 (Checking or Savin                                                                                                    | credit entries to my checking / savings account for payment of agreed upon items. This                                                            |
| Billing Address                                                                                                    | authority will remain in effect until I have cancelled it in writing or used the online tools to                                                  |
| Check if Dilling Information is some as your (                                                                                                    | remove this payment method from this account.                                                                                                    |
| Check it Billing mormation is same as your c                                                                                                    | An email notice will be sent after each debit or credit is made to my account. If it                                                              |
| Enter Name As It Appears On Card or Accour                                                                                                    | nt becomes necessary to debit a previously deposited credit from my account, I will be notified via                                               |
| Name JANE JONES                                                                                                    | email at least one business day prior to the subsequent debit.                                                                                    |
| Address 1 12345 SW MAIN ST                                                                                                    | Transactions should appear on my Bank Statement as: GAMEOFFICIALSNET                                                                              |
| Address 2                                                                                                    | I am an authorized user on this account. Lunderstand and arras with the terms                                                                     |
| City PORTLAND                                                                                                    | Tam an autionzed user on this account. I understand and agree with the terms<br>above                                                             |
| State OR Zip 55555                                                                                                    |                                                                                                    |
|                                                                                                    | Authorized Liser's Signature JANE JONES (Enter Your Name As                                                                                       |
|                                                                                                    | Signature)                                                                                                    |
| Continue                                                                                                    | Today's Date 6/15/2015 (M/D/YYYY)                                                                                                    |
|                                                                                                    | CONFIRM ACCOUNT AND ROUTING NUMBERS                                                                                                    |
|                                                                                                    | Please enter the Bank Account Number again for security purposes                                                                                  |
|                                                                                                    | Bank Name BANK OF AMERICA                                                                                                    |
|                                                                                                    | Bank Routing Num                                                                                                    |
|                                                                                                    | Bank Account Num (Checking or Savings Account Number)                                                                                             |
|                                                                                                    | SAVE (Confirm Payment Method) Cancel (Go Back)                                                                                                    |

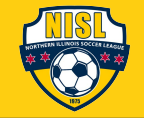

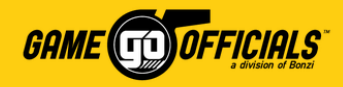

## **Thank You & Good Luck!**

www.northernillinoissoccerleague.com www.gameofficials.net